## 8-2 学生への連絡②(メッセージ)

コースに登録されている学生全体のうち,個別又は一部の学生に連絡を行う場合は,【メ ッセージ】を利用して連絡をすることができます。

コースの【参加者】を利用することで表示される、コース登録者一覧から対象者を選択 して送付します。送付したメッセージは、対象学生のメールアドレス(学内メール)に送 信されるようになっています。

1 複数の対象者に【メッセージ】を送付する。

① コースを開き、【参加者】をクリックし、コース登録者一覧を表示させる。

| コース001                   |           |
|--------------------------|-----------|
| コース 設定 参加者 評定 レポート さらに > |           |
| ~ 一般 ৶                   | すべてを折りたたむ |
|                          | :         |

 メッセージを送付したい学生にチェックし、【選択したユーザーに対して】から 【メッセージを送信する】を選択する。

|    | 姓 ^<br>一 | /名                      | メールアドレス<br>ー                      | □-ル<br>- | グループ<br>- | コースへの最終アクセ                                                     |  |
|----|----------|-------------------------|-----------------------------------|----------|-----------|----------------------------------------------------------------|--|
|    | 授 <br>K) | ICT支援部門 授業支援システム(AIDLE- | ict-support@aichi-med-<br>u.ac.jp | 教師<br>✔  | グルー<br>グ  | メッセージを送信する<br>新しいノートを追加する<br>ニーブルニークを付わいロードする                  |  |
|    | 説k       | kt002_テストユーザ002 説明会用    | kt002@mail.aichi-med-u.ac.jp      | 学生<br>🖋  | А班 🌶      | テーブルテーダをダウブロードする:<br>カンマ区切り値 (.csv)<br>Microsoft Excel (.xlsx) |  |
|    | 説k       | kt003_テストユーザ003 説明会用    | kt003@mail.aichi-med-u.ac.jp      | 学生<br>🖋  | A班 🏿      | HTMLテーブル<br>Javascript Object Notation (.json)                 |  |
|    | 説k       | kt004_テストユーザ004 説明会用    | kt004@mail.aichi-med-u.ac.jp      | 学生<br>🖋  | в班 🥒      | OpenDocument (.ods)<br>ポータブルドキュメントフォーマット (.pd                  |  |
|    | 説k       | kt005_テストユーザ005 説明会用    | kt005@mail.aichi-med-u.ac.jp      | 学生<br>•  | /         | 当動登録<br>選択したユーザの登録を編集する<br>選択されたユーザの登録を削除する                    |  |
| 選折 | れした.1    | ユーザに対して (選択             | ÷                                 | K        |           | 自己登録<br>選択したユーザ登録を編集する<br>選択したユーザ登録を削除する                       |  |
|    |          |                         |                                   |          |           | 選択                                                             |  |

③ 内容を入力し、【〇名にメッセージを送信する】をクリックする。

| 2名にメッセージを送信する      | × |
|--------------------|---|
|                    |   |
| キャンセル 2名にメッセージを送信す | వ |

- 2 特定の学生のみに【メッセージ】を送付する。
  - 参加者一覧から、メッセージを送付したい学生の氏名をクリックすると、対象者の ページへ移動します。

| ¢   | ±^ /名<br>-                      | メールアドレス<br>ー                      | □-ル<br>- | グループ        | コースへの最終アクセス | ステータス                      |   |
|-----|---------------------------------|-----------------------------------|----------|-------------|-------------|----------------------------|---|
| – K | 授)ICT支援部門 授業支援システム(AIDLE-<br>;) | ict-support@aichi-med-<br>u.ac.jp | 教師<br>✔  | グループなし<br>✔ | 現在          | アクティブ ()<br>📋              | • |
| 0   | 説k kt002_テストユーザ002 説明会用         | kt002@mail.aichi-med-u.ac.jp      | 学生<br>✔  | A班 🖋        | 20日 20時間    | アクティブ ()<br>📋              | 0 |
|     | 説k kt003_テストユーザ003 説明会用         | kt003@mail.aichi-med-u.ac.jp      | 学生<br>🖋  | A班 🖋        | 20日 20時間    | アクティブ ()<br>📋              | • |
|     | 説k kt004_テストユーザ004 説明会用         | kt004@mail.aichi-med-u.ac.jp      | 学生<br>✔  | 8班 🖋        | 20日 20時間    | アクティブ ()<br>📋              | 0 |
|     | 説k kt005_テストユーザ005 説明会用         | kt005@mail.aichi-med-u.ac.jp      | 学生<br>🖋  | В班 🖋        | 20日 20時間    | <mark>アクティブ</mark> ()<br>📋 | • |

② 【メッセージ】をクリックし、メッセージを作成後、【 1 で送信する。

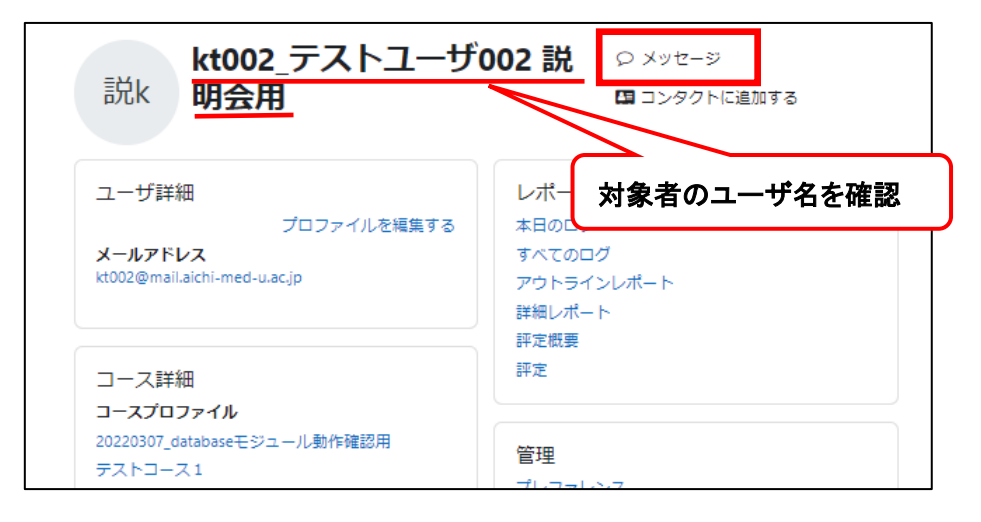

| コース001                                                                 | ≠6/c <b>∨</b>                                           | ▼<br>く へ kt002_テストユーザ002 説<br>オフライン |
|------------------------------------------------------------------------|---------------------------------------------------------|-------------------------------------|
| kt002_テストユーザ<br>説k 明会用                                                 | 002 説 のメッセージ<br>四コンダクトに追加する                             | 5                                   |
| ユーザ詳細<br>プロファイルを編集する<br><b>メールアドレス</b><br>kt002@mail.aichi-med-u.ac.jp | レポート<br>本日のログ<br>すべてのログ<br>アウトラインレポート<br>詳細レポート<br>詳細原要 |                                     |
| コース詳細<br>コースプロファイル                                                     | FF Le Muter<br>評定                                       |                                     |
| 20220307_databaseモジュール動作確認用<br>テストコース1<br>コース001<br>コース 0.0.1          | 管理<br>ブレファレンス<br>このユーザとしてログインする                         |                                     |
| コース002<br>練習用<br>コースKT002                                              | ログイン活動<br>コースへの最終アクセス                                   | メッセージを書く                            |